## Web端如何新增船员合同(文档)

当船员资料在互海通系统添加后,船员合同界面会同步生成该船员的相关信息,并显示出"未签 订"状态。

用户登录互海通Web端,依次点击进入"船员费用→船员合同"界面,通过筛选栏可以查找目标船员,可点击"新增"新增船员合同或在"状态"中选择"未签订"合同船员,点击目标船员后面的"...",选择"新增合同"来新增船员合同;在"新增船员合同"界面,选择船员、船舶(船舶支持模糊查找)、职位、起止日期,填写合同编号,预警天数、设置五险一金,上传合同附件后,点击"确定"

| ₩ 4   | 2告管理           | •             |                                                                          |                                              |        |                |                           |          |                       |      |      |        |                            |       |      |
|-------|----------------|---------------|--------------------------------------------------------------------------|----------------------------------------------|--------|----------------|---------------------------|----------|-----------------------|------|------|--------|----------------------------|-------|------|
| 0oD 9 | 鉛能看板           | >             | → 3、 从市 新阳 9以上 4/A3 中25件 木金1 从市 加增百可<br>■ 266份络合词,点击处理 ■ □ □ 0 百解晚短期 ■ ■ |                                              |        |                |                           |          |                       |      |      |        |                            |       |      |
| ψ A   |                | ~             | #                                                                        | 船员姓名                                         | 船舶 💌   | 职位 👻           | 最近调配信息                    | 船员分组 🗸   | 起止日期                  | 执行天数 | 剩余天数 | 电子签署合同 | 更新信息.                      | 大志・   | 操作   |
|       |                | ĺ.            | 1                                                                        | 张水手                                          | 互海1号   | 水手             | 互海1号/水手<br>(2023-03-23)   |          | 2023-03-23~2023-05-31 |      | 已过期  | 发起合同   | 沈雪飞<br>2023-06-01 03:15:10 | 已失效   |      |
|       | 品及5000<br>結局合同 |               | 2                                                                        | LUQMAN HAKIM B<br>IN RAMANIZAN               | 岸基 →   | 二副<br>#栏杏地日标舰员 | 互海1号/大副<br>(2024-12-18)   | 内贸船员组234 | 2024-09-01~           | 60   | 永久   | 发起合同   | 贺春旭<br>2024-11-01 01:00:19 | 已失效   |      |
|       | 船员保障           |               | 3                                                                        | <b>د</b><br>الله                             | 4<br>4 |                | 互海1号/大副<br>(2024-09-19)   | 自有船员组34  | ~                     |      |      | 发起合同   |                            | 未签订   |      |
| 1,    | <b>依次点</b> 击   | 进入船           | 员合同                                                                      | 現在 で (1) (1) (1) (1) (1) (1) (1) (1) (1) (1) | 3      |                | 互海1号/大厨<br>(2023-05-13)   | 公司社招组23  | ~                     |      |      | 发起合同   |                            | 未签订 🔸 |      |
| £ ;   | 明管理            | $\rightarrow$ | 5                                                                        | 洪舒                                           | 3      |                | 互海1号/三副<br>(2024-09-19)   | 公司社招组23  | ~                     |      |      | 发起合同   |                            | 未签订   | 新增合同 |
| T i   | t护保养           | $\rightarrow$ | 6                                                                        | 翟梦良                                          | 9      |                | 互海1号/轮机长<br>(2025-04-01)  |          | ~                     |      |      | 发起合同   |                            | 未签订   |      |
| B 1   | 1修管理           | >             | 7                                                                        | 催三管                                          |        |                | 互海1号/见习船长<br>(2024-07-01) | 公司社招组23  | ~                     |      |      | 发起合同   |                            | 未签订   |      |

| 新増船员合同                                                                               |            |         |                                          |              |  |  |  |  |
|--------------------------------------------------------------------------------------|------------|---------|------------------------------------------|--------------|--|--|--|--|
| 船员姓名* 🕞                                                                              |            |         |                                          |              |  |  |  |  |
|                                                                                      | ┶╽┿┿┿┲╼╋   |         |                                          |              |  |  |  |  |
| ● 船舶文表                                                                               | <b>寺模糊</b> |         |                                          |              |  |  |  |  |
| · 庐/匹/牟                                                                              |            |         | 「「「佐泽」・・・・・・・・・・・・・・・・・・・・・・・・・・・・・・・・・・ |              |  |  |  |  |
| 起止日期 * 🗌 永久                                                                          |            |         |                                          | 合同编号         |  |  |  |  |
| 请选择起始日期                                                                              | <u> </u>   | 请选择终止日期 |                                          | 请填写          |  |  |  |  |
| 预警天数                                                                                 |            |         |                                          |              |  |  |  |  |
| 30                                                                                   |            |         |                                          |              |  |  |  |  |
| 五险一金设置                                                                               |            |         |                                          |              |  |  |  |  |
| # \$                                                                                 | 名称         |         | 缴费基数                                     |              |  |  |  |  |
| 1 🦸                                                                                  | 养老保险       |         | 请填写                                      |              |  |  |  |  |
| 2 5                                                                                  | 失业保险       |         | 请填写                                      |              |  |  |  |  |
| 3 🗄                                                                                  | 医疗保险       |         | 请填写                                      |              |  |  |  |  |
| 4                                                                                    | 工伤保险       |         | 请填写                                      |              |  |  |  |  |
| 5 4                                                                                  | 生育保险       |         | 请填写                                      |              |  |  |  |  |
| 6 2                                                                                  | 公积金        |         | 请填写                                      |              |  |  |  |  |
| <b>合同附件</b><br>上传                                                                    |            |         |                                          |              |  |  |  |  |
| <ul> <li>4、选择船员姓名、船舶、职位、起止日期,填写合同编号、预警天数、</li> <li>设置五险一金,上传合同附件,然后点击"确定"</li> </ul> |            |         |                                          |              |  |  |  |  |
|                                                                                      |            |         |                                          | <b>确定</b> 取消 |  |  |  |  |

**说明:** 若合同的开始日期**晚于**创建合同的当日日期,合同创建成功后,会显示"**未生效**"状态; 若合同的开始日期**早于**创建合同的当日日期,合同创建成功后,会显示"**生效中**"状态;